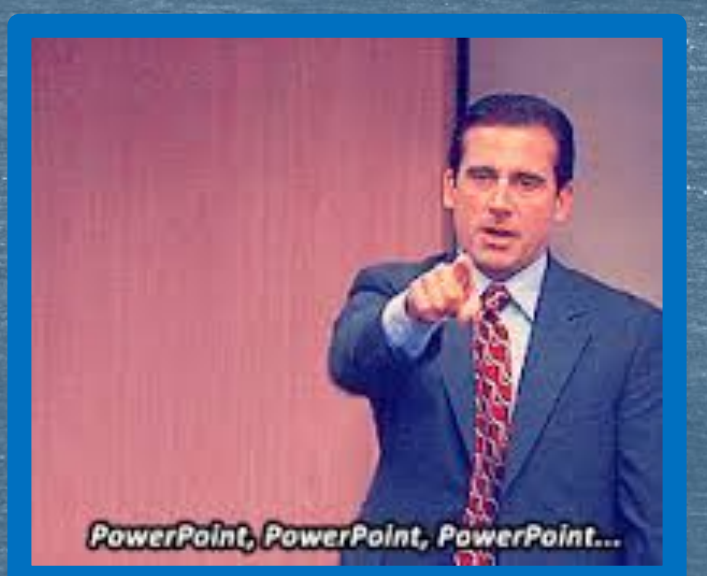

# The Common App

Adding Colleges, FERPA Release, Pink Form, and Linking Common App and Naviance

## FRIENDLY REMINDERS ...

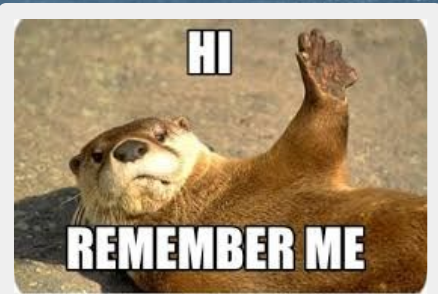

Set aside some time at home to work on your Common App. This <u>won't</u> be something you complete during AT

You will have to Fill out <u>all the sections</u> of the Common Application. We'll do some more bits today and you can take it from there.

If you are having trouble with your essay, make sure to meet with an English teacher for help and editing (you can do this through the Writer's Workshop as well).

### More Learning Targets (and cowbell)

I can complete and sign the FERPA Release in Common App.
I can link my Common App and Naviance accounts.
I can successfully add colleges I am interested in to "colleges I'm applying to" in my Naviance account.
I can identify on Naviance HOW I am applying i.e Common App or Direct to Institution.

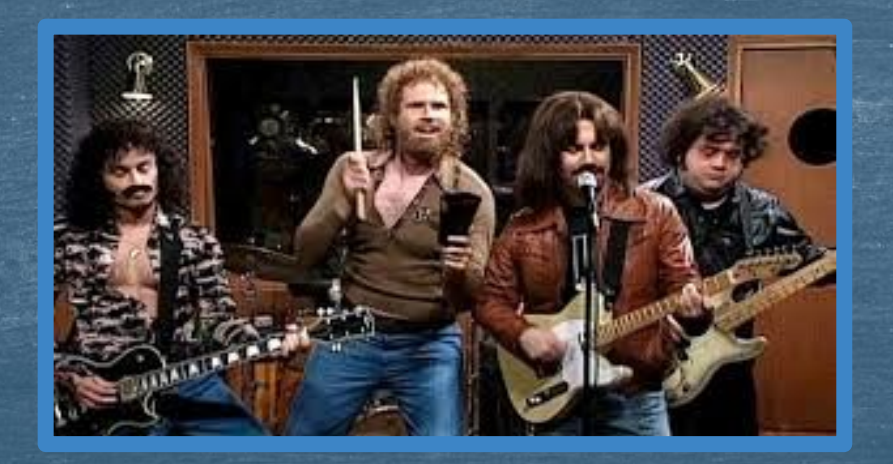

😃 My Drive - Google D 🗴 🖉 🗃 AP Payment Spreads 🗴 🖉 Sensor/Blood Sugar 🔺 🗋 Colchester High Schook Y 👔 Student Selection 🐘 🗴 🌏 View Student Summa 🗙 😓 Colleges I'm Applyin 🗴 🖾 The Common Applic 🗴 \_ 0 X 2

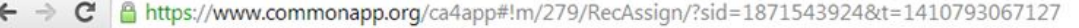

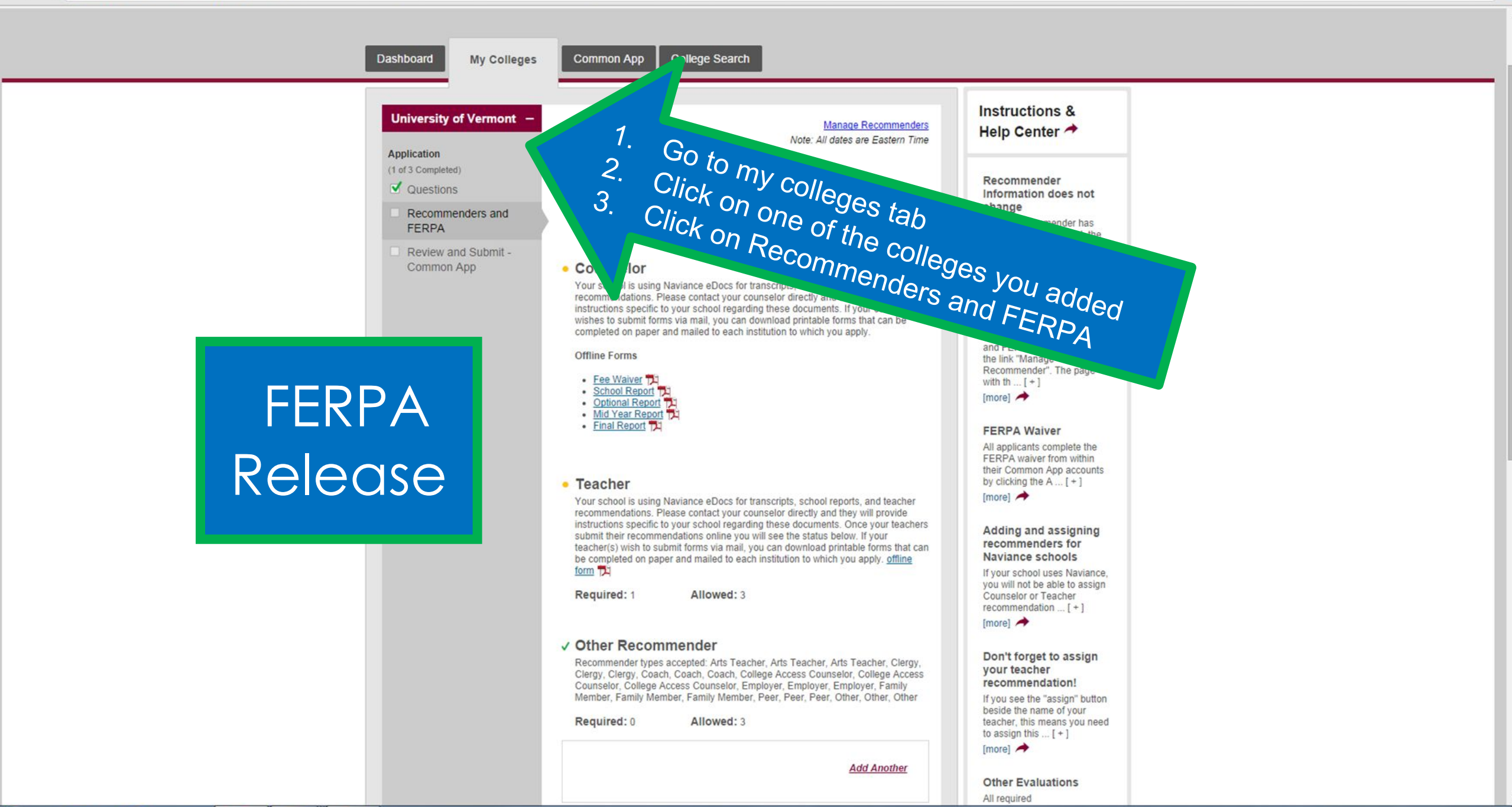

| https://www.commonapp.org/ca4app#!m/279/RecAss | sign/?sid=1871543924&t=1410793067127 |
|------------------------------------------------|--------------------------------------|
|------------------------------------------------|--------------------------------------|

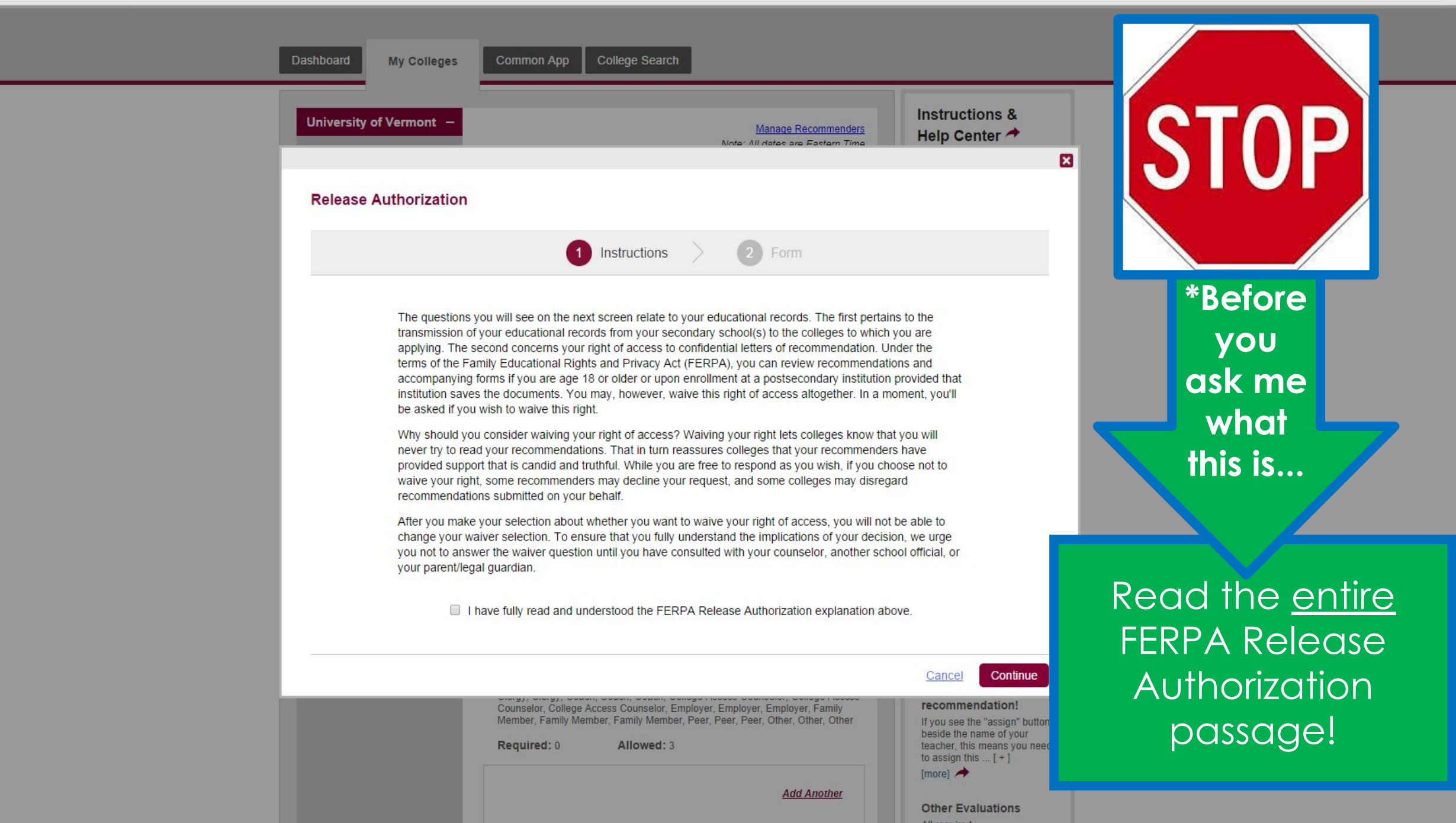

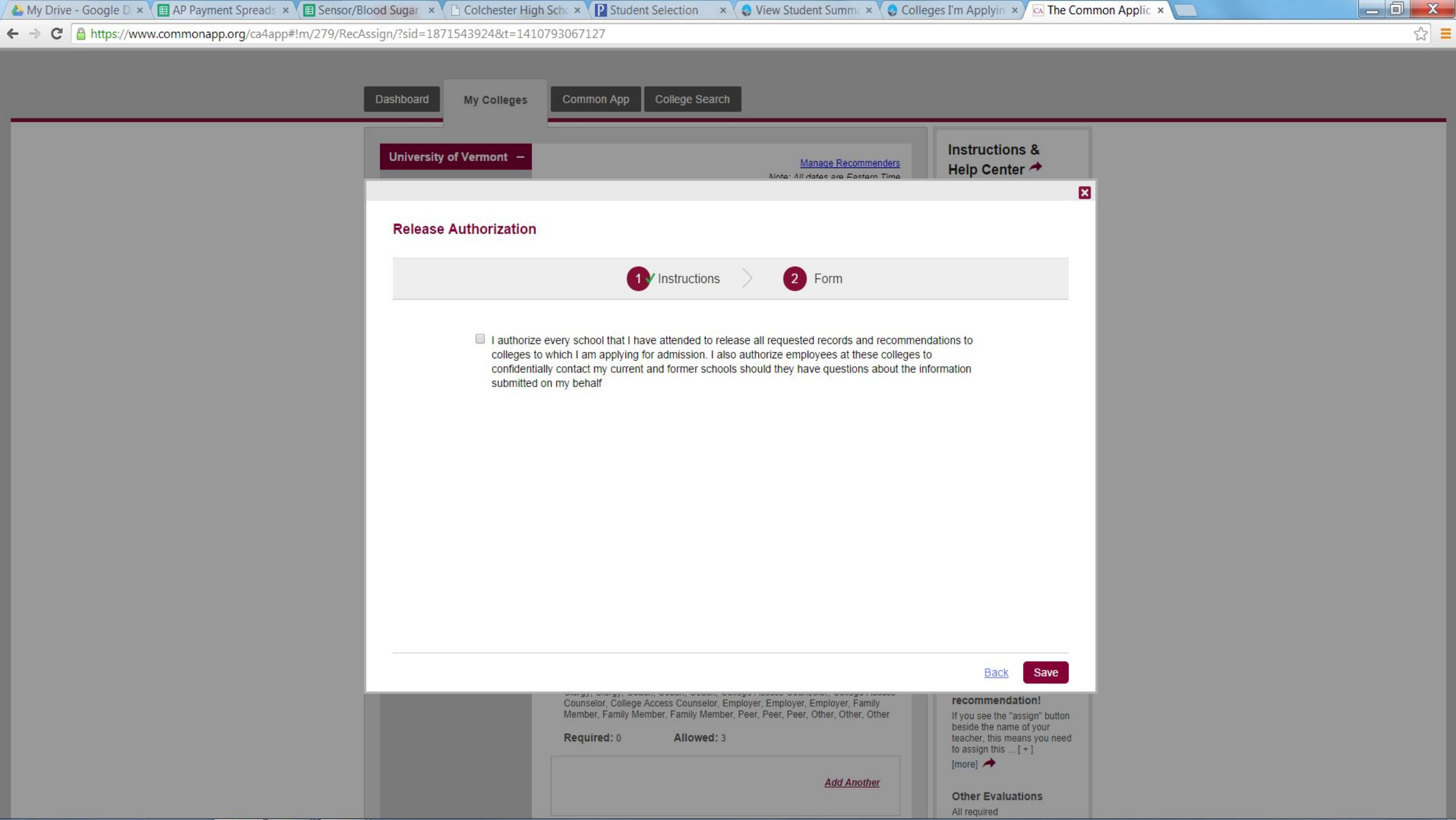

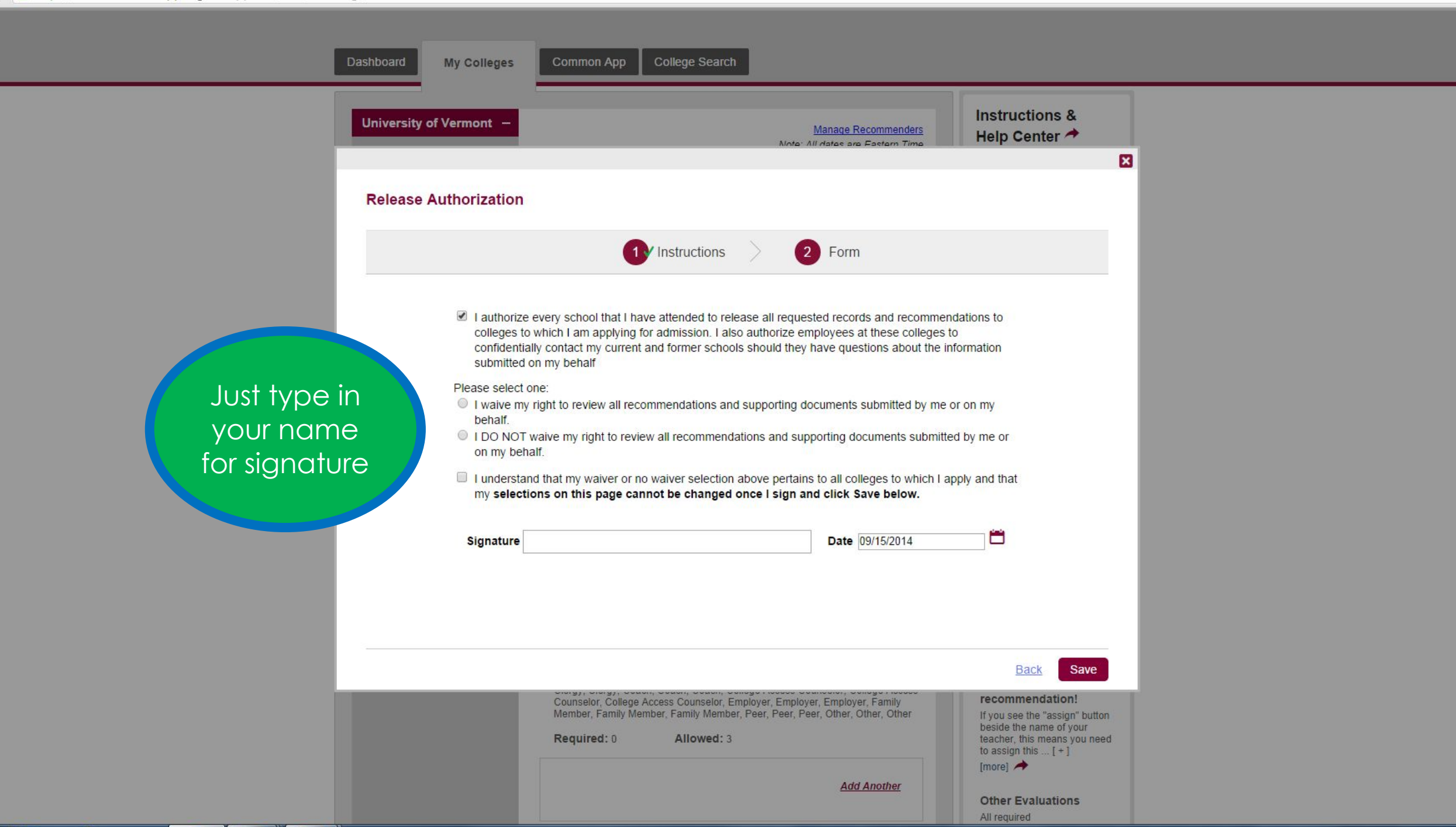

| https://www.commonapp.org/ca4app#!m/279/RecAs | sign/?sid=1871543924&t=1410793067127                                                                                                    |                                                                                                    |                                                    |  |
|-----------------------------------------------|----------------------------------------------------------------------------------------------------|----------------------------------------------------------------------------------------------------|----------------------------------------------------|--|
|                                               | Dashboard My Colleges Common App College Search                                                                                                    |                                                                                                    |                                                    |  |
|                                               | University of Vermont –                                                                                                    | Manage Recommenders                                                                                                    | nstructions &<br>Help Center →                     |  |
|                                               | Release Authorization                                                                                                    |                                                                                                    |                                                    |  |
|                                               | 1 Instructions                                                                                                    | > 2 Form                                                                                                    | _                                                  |  |
|                                               | I authorize every school that I have attended to rele-<br>colleges to which I am applying for admission. I als<br>confidentially contact my current and former school<br>submitted on my behalf | ease all requested records and recommendation<br>o authorize employees at these colleges to<br>Is should they have questions about the informa    | ns to<br>ation                                     |  |
|                                               | <ul> <li>Please select one:</li> <li>I waive my right to review all recommendations and behalf.</li> <li>I DO NOT waive my right to review all recommendation on my behalf.</li> </ul>          | d supporting documents submitted by me or on r<br>ations and supporting documents submitted by r                                                  | my<br>me or                                        |  |
|                                               | I have chosen not to waive my right to review my re<br>understand that my decision may lead my counselo<br>my behalf. I also understand that my decision may<br>submitted on my behalf.         | ecommendations and supporting documents. I<br>ors or teachers to decline to write recommendation<br>lead colleges to disregard any recommendation | ions on<br>IS                                      |  |
|                                               | I understand that my waiver or no waiver selection<br>my selections on this page cannot be changed                                                                                              | above pertains to all colleges to which I apply a<br>once I sign and click Save below.                                                            | ind that                                           |  |
|                                               | Signature                                                                                                    | Date 09/15/2014                                                                                                    | ) <b>8</b>                                         |  |
|                                               |                                                                                                    |                                                                                                    | Back Save                                          |  |
|                                               | Required: 0 Allowed: 3                                                                                                    |                                                                                                    | teacher, this means you need<br>to assign this [+] |  |

### While we are on the topic of releases and waivers, here's a reminder about the Pink Form

You MUST hand your pink form (transcript release form) in to Mrs. Ward in Guidance ASAP to permit school records to be sent to colleges. This needs to be done <u>AT LEAST 3 WEEKS</u> before application deadline

You'll need a parent's signature, even if you are 18.
 Nothing will be sent to schools until this form is signed and given to Mrs. Ward.

# Adding Colleges in Naviance Sign on to Naviance then follow my lead

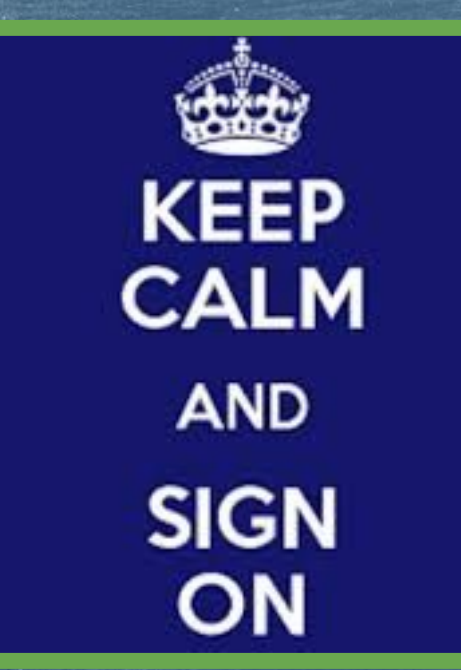

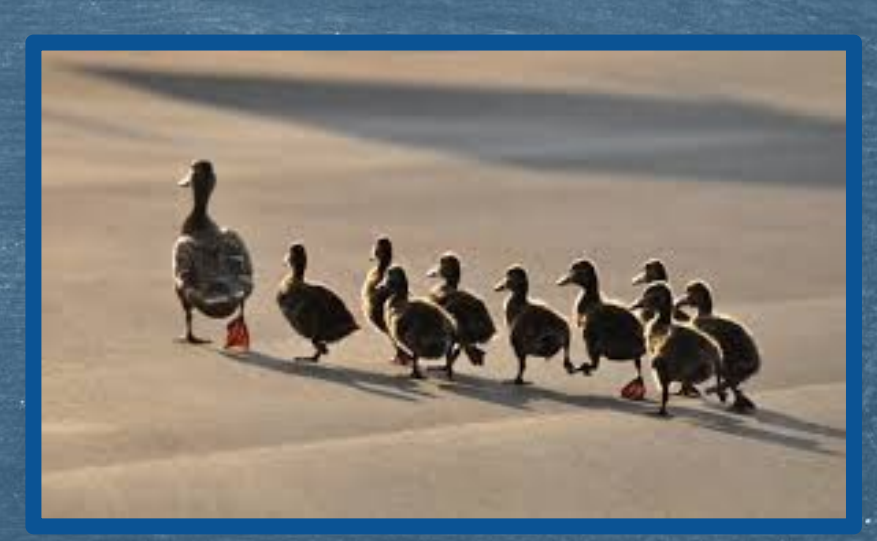

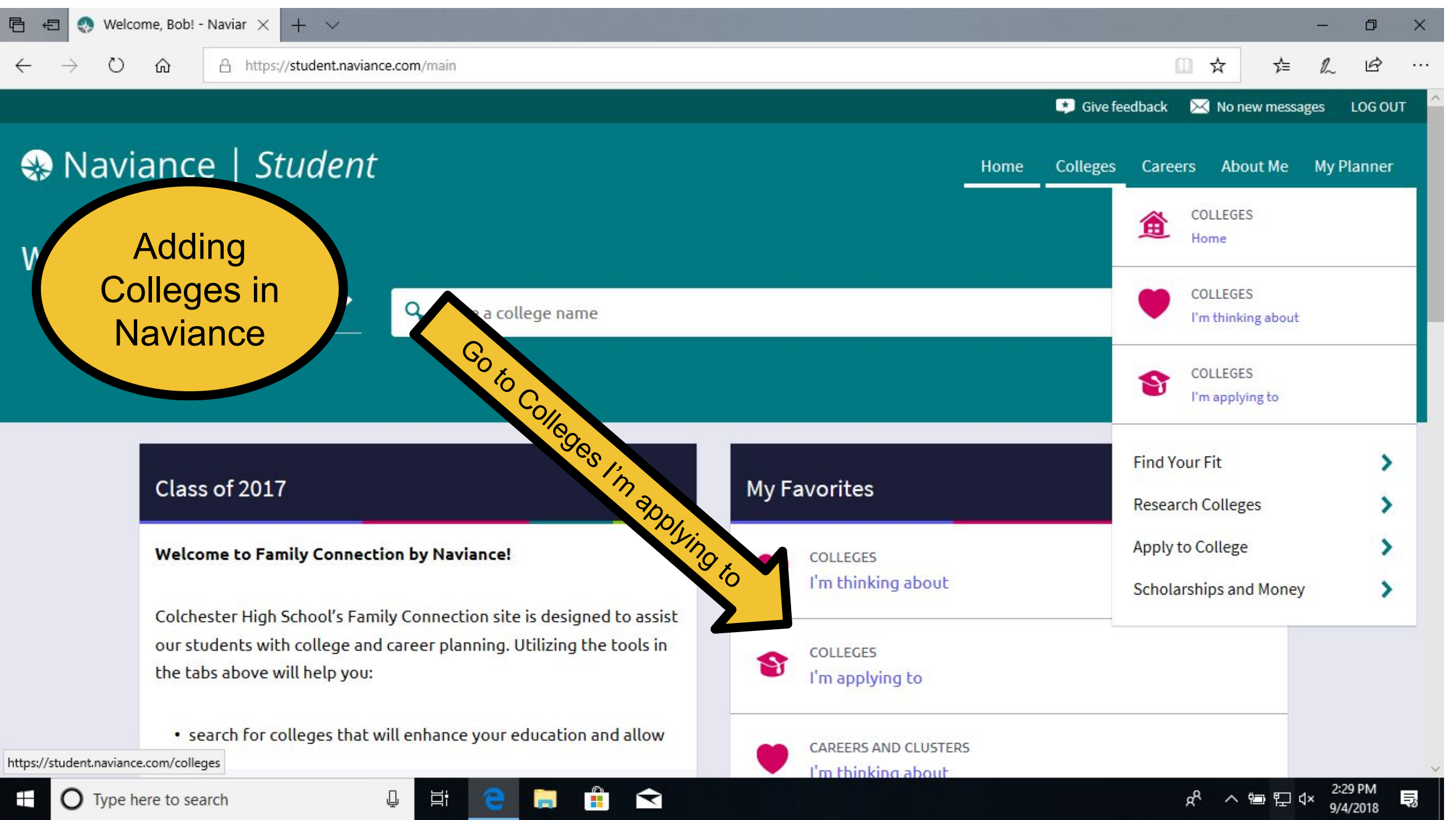

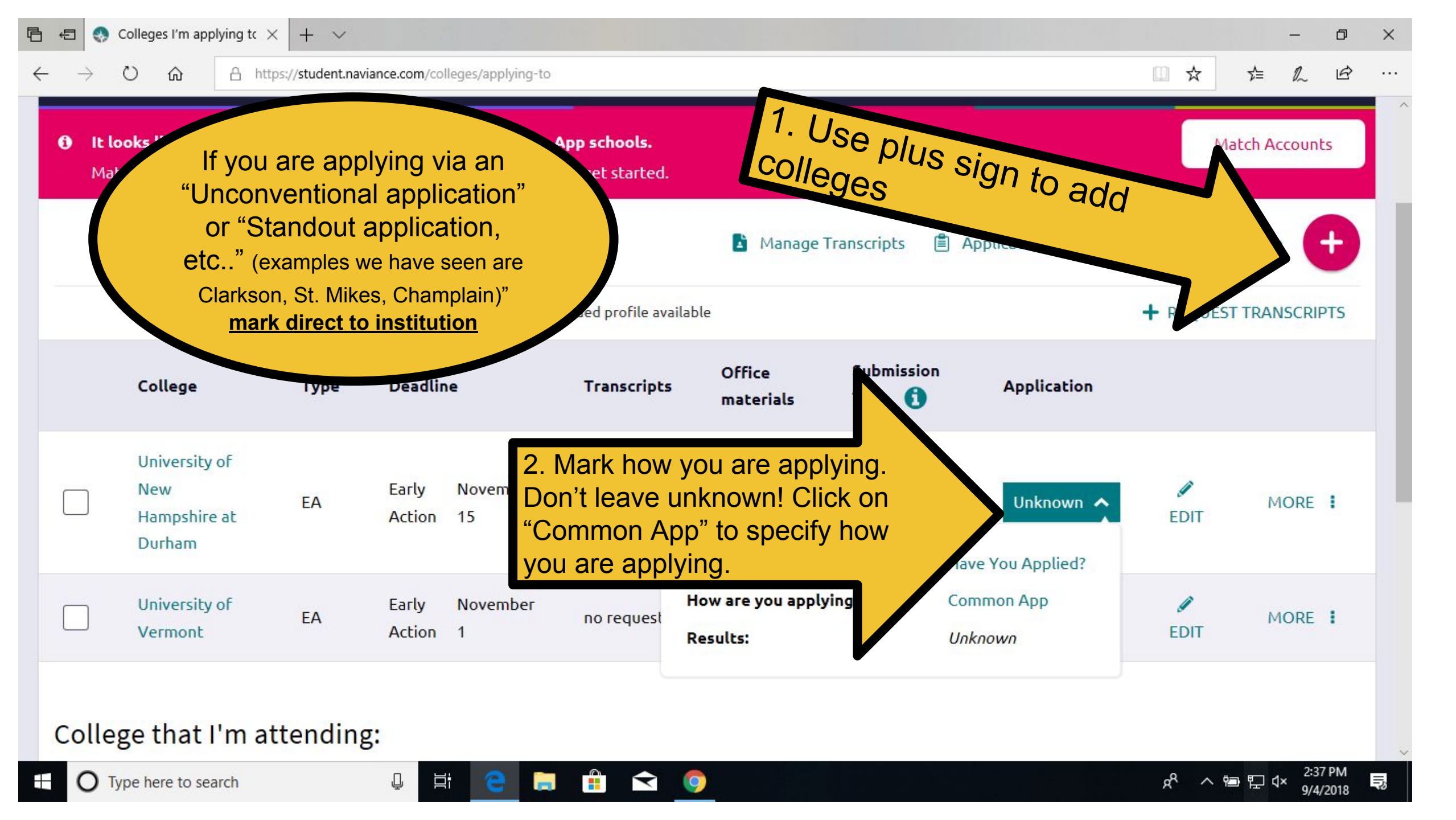

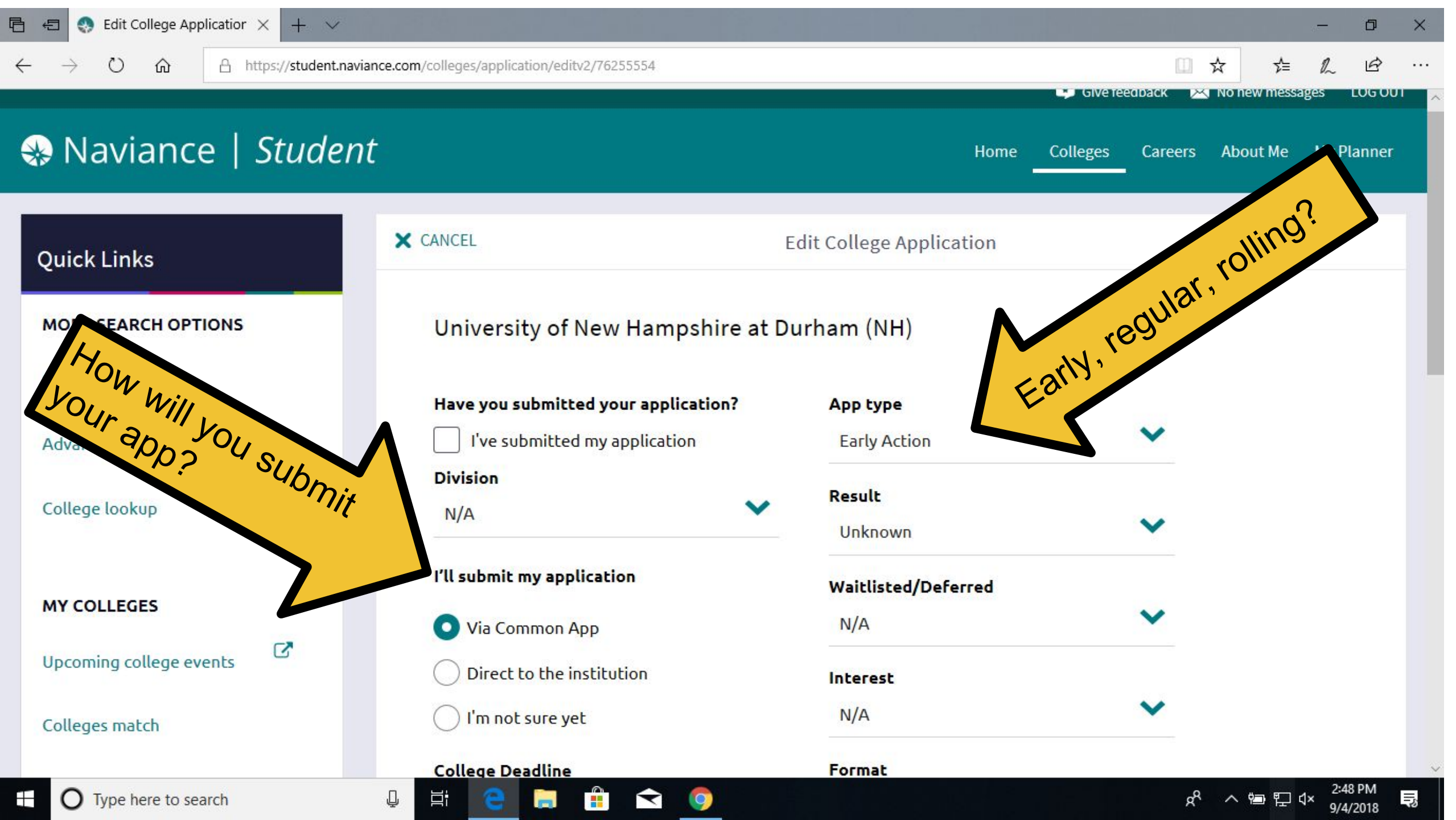

# Linking Common App and Naviance Keep Naviance open

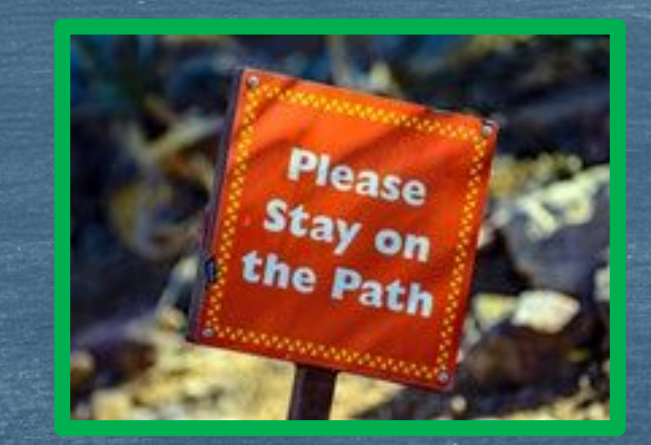

| Naviance   Student                                                                                                    |                                                                                                    | Home Colleges Careers About Me My Planner                                                            |
|----------------------------------------------------------------------------------------------------|----------------------------------------------------------------------------------------------------|----------------------------------------------------------------------------------------------------|
| Colleges I'm applying to  It looks like you are not currently able to apply to Common App school Match your Common App account to Naviance Student account to get star | Is.<br>Ited.                                                                                                    | Search for colleges                                                                                  |
| • Your parent/guardian must give you consent for you to request transcripts. C<br>College that I'm attending:                                                          | <ol> <li>Go back to "colleges I'm applying to"</li> <li>Click "match accounts" on <u>pink banner</u></li> <li>Scroll down and enter the email you</li> </ol> | Manage Transcripts 📋 Application Milestones n Compare Me                                             |
| N/A<br>Colchester High School<br>131 Laker Lane<br>Colchester, VT 05446-0031<br>p: (802) 658-1570<br>www.csdvt.org/chs<br>Contact Counselor                            | used to sign up for Common App and make sure your birthday is accurate                                                                                       | Copyright 2018, Hobsons Inc<br>Privacy Policy<br>logged in as <b>Julie Guest, Pastore</b><br>LOG OUT |
|                                                                                                    |                                                                                                    |                                                                                                    |

### **IMPORTANT SIDE NOTES:**

- ★ If you are looking to play on a D1 or D2 Sports team you <u>must</u> register with NCAA clearinghouse and add NCAA to your application list on Naviance to have your transcript sent.
- ★ Schools you are applying to need to be listed in <u>BOTH</u> Naviance and the Common App.
  - → Yes, these two systems are linked, but you still need to enter all your schools in BOTH places.

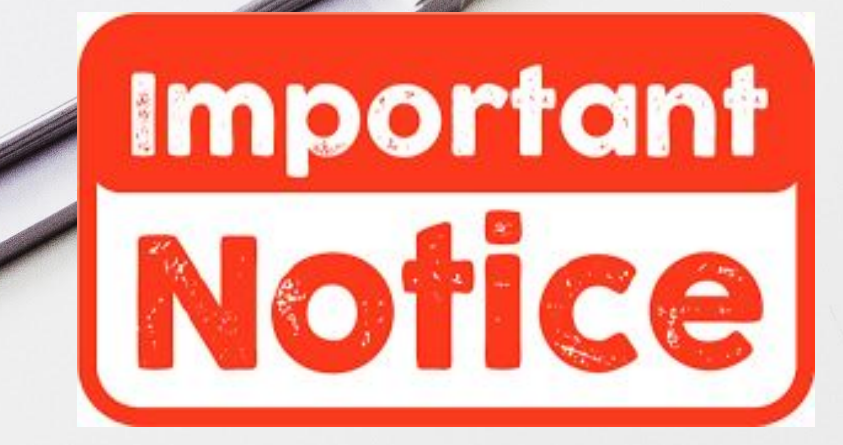

#### General Reminders

Senior College Night Thursday the 20th in Theater @ 6:30pm
 Make individual appointments with your counselor as needed.
 Women Can Do Conference
 VSAC Financial Aid Night -- Thursday, October 4th
 NEACAC College Fair at St. Mike's- Wednesday, September 12th

You remember when it was summer and it was all warm and stuff?

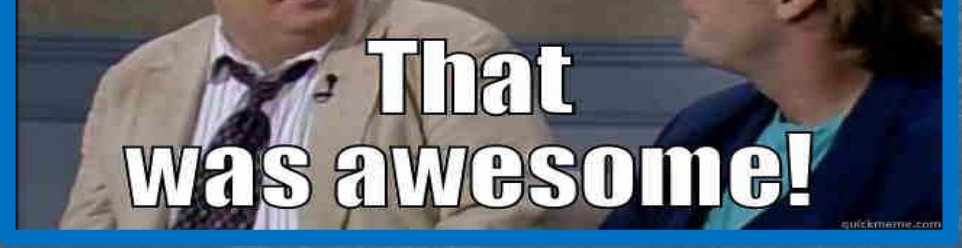

### Coming soon to an AT near you...

Requesting Transcripts
 Teacher and Counselor Recs